## Step by Guide for Registration of Sub-fund in VCC

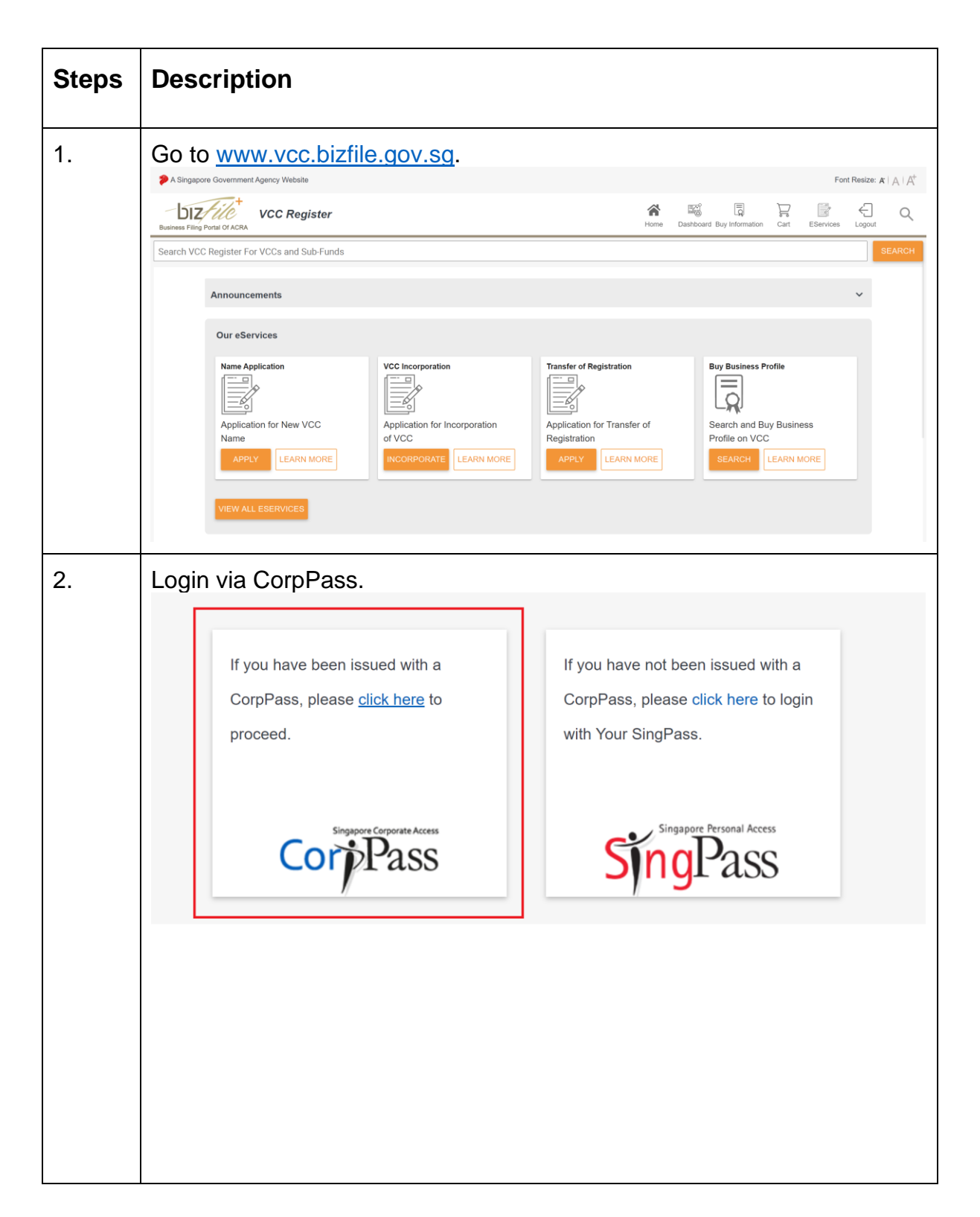

| 3. | Select the umbrella VCC which you are authorised to register a sub-fund                                                                                                    |                             |                  |                                           |                                                |  |  |
|----|----------------------------------------------------------------------------------------------------|-----------------------------|------------------|-------------------------------------------|------------------------------------------------|--|--|
|    | biz <i>file</i> t vco                                                                                                    | C Register                  |                  |                                           |                                                |  |  |
|    | (1)~                                                                                                    | Search VCC Register For VCC | is and Sub-Funds |                                           | SEARCH                                         |  |  |
|    | Cashboard ^                                                                                                    | My VCC List                 |                  |                                           |                                                |  |  |
|    | My VCC List                                                                                                    |                             |                  |                                           | _                                              |  |  |
|    |                                                                                                    | SINO,                       | UEN              | Name                                      | RFA/CSP Status                                 |  |  |
|    |                                                                                                    | ⊠ × _1                      | T20VC0068B       | TEST_NANA_FIRST 0325 VCC                  | LIVE VCC                                       |  |  |
|    |                                                                                                    | [∠] × 2                     | T20VC0071B       | RED APPLE G 200327 VCC                    | LIVE VCC                                       |  |  |
|    |                                                                                                    | [∠] × 3                     | T20VC0087E       | TESTING_TOR -0327 VCC                     | LIVE VCC                                       |  |  |
|    |                                                                                                    |                             |                  | JIANG W G 20200327 VCC                    | LIVE VCC                                       |  |  |
|    |                                                                                                    | [2] × ₅                     | 446601           | JIANG W G 20200327 VCC                    | LIVE VCC                                       |  |  |
|    |                                                                                                    | ☑ × 6                       | T20VC0115B       | ABC1 TESTING 04031603 C S P EXT PDF 1 VCC | LIVE VCC                                       |  |  |
|    |                                                                                                    |                             | T20VC0135A       | TESTING_AD_FC 0414 VCC                    | LIVE VCC                                       |  |  |
|    |                                                                                                    |                             | T20VC0141L       | TESTING 999 KING 0417 VCC                 | LIVE VCC                                       |  |  |
|    |                                                                                                    |                             | T20VC02078       | WED SUNSHINE 1305/020 VCC                 | LIVE VCC                                       |  |  |
|    |                                                                                                    |                             | internet to      |                                           | C Page: 1 ▼ Roms per page: 10 ▼ 1-10 of 26 < > |  |  |
|    | Collares at                                                                                                    |                             |                  |                                           | _                                              |  |  |
| 4. | The checklist page is displayed. <ul> <li>Registration of Sub-Fund(s) Checklist</li> </ul> Information: <ul> <li>What is the purpose of this transaction?</li> <li>To apply and register a sub-fund for an umbrella VCG.</li> <li>What information is required to complete this transaction?</li> <li>Name of sub-fund</li> <li>Date of formation of sub-fund</li> </ul> <ul> <li>Money will it take to file/process this transaction?</li> <li>This application may take up to 10 minutes to complete.</li> <li>This application may take up to 3 working day(s) to process if it is referred to MAS.</li> <li>The application may take up to 3 working day(s) to process if it is referred to MAS.</li> </ul> <ul> <li>Please note the following:</li> <li>The application may be referred to MAS. The applicant may be requested to change the proposed name of the sub-fund.</li> </ul> How much do I need to pay for this transaction?                the vCC Registration of Sub-fund fee is 5400 and is non-refundable. <li>Important Notes:</li> <li>Please read the Terms and Conditions before proceeding.</li> BACK          PRINT |                             |                  |                                           |                                                |  |  |

| 5. | Click 'Next'.<br>What information is required to complete this transaction?                                                                                                    |  |  |  |  |  |
|----|----------------------------------------------------------------------------------------------------|--|--|--|--|--|
|    | . Name of sub-fund<br>2. Date of formation of sub-fund                                                                                                    |  |  |  |  |  |
|    | long will it take to file/process this transaction?                                                                                                    |  |  |  |  |  |
|    | <ol> <li>This e-Service will take about 5 to 10 minutes to complete.</li> <li>This application may take up to 3 working day(s) to process if it is referred to MAS.</li> <li>The application fee is non-refundable.</li> </ol>                                                                                                    |  |  |  |  |  |
|    | Please note the following:                                                                                                    |  |  |  |  |  |
|    | The application may be referred to MAS. The applicant may be requested to change the proposed name of the sub-fund.                                                                                                    |  |  |  |  |  |
|    | How much do I need to pay for this transaction?                                                                                                    |  |  |  |  |  |
|    | The VCC Registration of Sub-fund fee is \$400 and is non-refundable.                                                                                                    |  |  |  |  |  |
|    | Important Notes:                                                                                                    |  |  |  |  |  |
|    | Please read the Terms and Conditions before proceeding.                                                                                                    |  |  |  |  |  |
|    | BACK PRINT NEXT                                                                                                    |  |  |  |  |  |
| 6  | Pogistration of Sub-Eurod Form is displayed                                                                                                    |  |  |  |  |  |
| 0. |                                                                                                    |  |  |  |  |  |
|    | CC Register                                                                                                    |  |  |  |  |  |
|    | Home Dashboard Buy Information Cart Elevinee                                                                                                    |  |  |  |  |  |
|    | Search VCC Register For VCCs and Sub-Funds                                                                                                    |  |  |  |  |  |
|    | Nome     Databased Buy Information     Cat     Effernces       Search VCC Register For VCCs and Sub-Funds     BEARCH       ←      Registration of Sub-Fund(s) Form                                                                                                    |  |  |  |  |  |
|    | Nome     Databased Buy Information     Cat     Efferences       Search VCC Register For VCCs and Sub-Funds     BEARCH     BEARCH          ←                                                                                                    |  |  |  |  |  |
|    | Image: Dearboard Buy Information     Entity Information       UEN of VCC<br>T20VC0115B     Name of VCC<br>ABC1 TESTING 04031603 C S P EXT PDF 1 VCC                                                                                                    |  |  |  |  |  |
|    | Name     Dambased Bay Hoursaion     ELARCH       UEN of VCC     Registration of Sub-Fund(s) Form     ELARCH       Entity Information     UEN of VCC       TZOVC0115B     Name of VCC       ABC1 TESTING 04031603 C S P EXT PDF 1 VCC       Name of VSD-Fund*       Please effect the same of data field.                                                                                                    |  |  |  |  |  |
|    | Interface     Databased Bay Memalion     Cart Exerces       Search VCC Register For VCCs and Sub-Fund(s) Form     ELARCH       Image: Comparison of Sub-Fund(s) Form     Entity Information       UEN of VCC     TZOVC0115B       Name of VCC     ABC1 TESTING 04031603 C S P EXT PDF 1 VCC       Name of Sub-Fund*     16/100       Date of Formation of Sub-Fund*     16/100       Date of Formation of Sub-Fund*     16/100                                                                                                    |  |  |  |  |  |
|    | Name       Databased Bing yeberunds       Contract         Search YCC Register For YCCs and Sub-Fund (s) Form       ELLICIT         Image: Contract of Sub-Fund (s) Form       Ellicit         Image: Contract of Sub-Fund (s) Form       Name of VCC         Tor Yor Ots       Name of VCC         Tor Yor Ots       ABC1 TESTING 04031603 C S P EXT PDF 1 VCC         Name of Sub-Fund       Name of VCC         Name of Sub-Fund       B1/100         Data of Sub-Fund       10/100         Tor Yor Distance       Image: Contract of Sub-Fund         Data of Sub-Fund       10/100         Tor Yor Distance       Image: Contract of Sub-Fund         Data of Sub-Fund       10/100         Tor Yor Distance       Image: Contract of Sub-Fund         Data of Sub-Fund       10/100         Tor Yor Distance       Image: Contract of Sub-Fund         Data of Fund       10/100         Tor Yor Distance       Image: Contract of Sub-Fund         Tor Yor Distance       Image: Contract of Sub-Fund         Tor Yor Distance       Image: Contract of Sub-Fund         Tor Yor Distance       Image: Contract of Sub-Fund         Tor Yor Distance       Image: Contract of Sub-Fund         Tor Yor Distance       Image: Contract of Sub-Fund |  |  |  |  |  |
|    | Image: Contraction of Sub-Fund(s) Form       Secret         Exclusion:       Registration of Sub-Fund(s) Form         Exclusion:       Name of Vice         Registration of Sub-Fund(s) Form       Name of Vice         Exclusion:       Name of Vice         Torvoorision:       Name of Vice         Torvoorision:       Name of Vice         Torvoorision:       Name of Vice         Torvoorision:       Name of Vice         Torvoorision:       Name of Vice         Torvoorision:       Name of Vice         Torvoorision:       Name of Vice         Torvoorision:       Name of Vice         Torvoorision:       Name of Vice         Name of Vice       ABCI TESTING 04031603 C S P EXT PDF 1 V/C         Name of Vice       Name of Vice         Pare where       10 / 0         Torvoorision:       10 / 0         Name of Vice       Name of Vice         Name of Vice       Name of Vice         Name of Vice       Name of Vice         Name of Vice       Name of Vice         Name of Vice       Name of Vice         Name of Vice       Name of Vice         Name of Vice       Name of Vice         Name of Vice       Name of Vice                                                                                                   |  |  |  |  |  |

| 7. | -Enter 'Name of Sub-fund.                                                                                                    |                                                                                                    |  |  |  |  |
|----|----------------------------------------------------------------------------------------------------|----------------------------------------------------------------------------------------------------|--|--|--|--|
|    | -Select 'Date of Formation of Sub-Fund'.                                                                                                    |                                                                                                    |  |  |  |  |
|    | -Click 'Finish'.                                                                                                    |                                                                                                    |  |  |  |  |
|    | Agency Website VCC Register                                                                                                    | 음 또 문 달 0<br>Home Daubbard Bay Information Carl Kerwin                                                                                                    |  |  |  |  |
|    | Search VCC Register For VCCs and Sub-Funds                                                                                                    | SEARCH                                                                                                    |  |  |  |  |
|    | ← 📴   Registration of Sub-Fund(s) Form                                                                                                    |                                                                                                    |  |  |  |  |
|    | Entity Information<br>UEN of VCC<br>T20VC0115B                                                                                                    | Name of VCC<br>ABC1 TESTING 04031603 C S P EXT PDF 1 VCC                                                                                                    |  |  |  |  |
|    | Name of Sub-Fund<br>TEST_NEW_SUBPUND<br>Proze write the name of sub-fund. 16 / 100                                                                                                    |                                                                                                    |  |  |  |  |
|    | Date of Formation of Sub-Fund*<br>20/05/2020                                                                                                    |                                                                                                    |  |  |  |  |
|    | Declaration I, USER S9991521H declare that: 1. All the requirements of the VCC Act relating to the registration 2. The above information submitted is true and correct to the be                                    | o of a sub-fund have been complied with.<br>st of my knowledge. I am aware I may be liable to prosecution if I submit any false or misleading information in this form. |  |  |  |  |
|    |                                                                                                    |                                                                                                    |  |  |  |  |
|    | Accounting and Corporate Regulatory Authority - VCC Register                                                                                                    |                                                                                                    |  |  |  |  |
| 8. | Verify the information on the confirm bottom of the page.                                                                                                    | ation page and click 'Submit' at the                                                                                                    |  |  |  |  |
|    | ← 📝 Registration of Sub-Fund(s) Confirmation                                                                                                    |                                                                                                    |  |  |  |  |
|    |                                                                                                    | PRINT                                                                                                    |  |  |  |  |
|    | Entity Information                                                                                                    | Name of VCC                                                                                                    |  |  |  |  |
|    | T20VC0390L                                                                                                    | TESTING_UAT_CP_26JUNE2020_XFER VCC                                                                                                    |  |  |  |  |
|    | Name of Sub-Fund<br>TEST SUB FUND 1                                                                                                    | Date Of Formation Of Sub-Fund<br>04/08/2020                                                                                                    |  |  |  |  |
|    | Declaration<br>I, USER S9991521H declare that:                                                                                                    | ^                                                                                                    |  |  |  |  |
|    | <ol> <li>All the requirements of the VCC Act relating to the registration of a sub-fund have be</li> <li>The above information submitted is true and correct to the best of my knowledge. I a this form.</li> </ol> | en complied with.<br>m aware I may be liable to prosecution if I submit any false or misleading information in                                                          |  |  |  |  |
|    | SUBMIT BACK                                                                                                    |                                                                                                    |  |  |  |  |

| 9.  | Click on 'Make Payment' to pay for Registration of Sub-Fund. If you need help, please refer to eGuide on Payment Integration in <u>www.bizfile.gov.sg</u> . |                                     |                                            |                                     |                                                        |                           |                  |  |
|-----|----------------------------------------------------------------------------------------------------|-------------------------------------|--------------------------------------------|-------------------------------------|--------------------------------------------------------|---------------------------|------------------|--|
|     | ←                                                                                                    |                                     |                                            |                                     |                                                        |                           |                  |  |
|     | Transactic<br>Entity Name<br>TESTING_                                                                                                    | on Details<br>9<br>UAT_CP_26JUNE20  | 20_XFER VCC                                |                                     | Description<br>TRUSTS, FUNDS AND SI<br>ENTITIES(64300) | MILAR FINANCIAL           | ^                |  |
|     | S/No.                                                                                                    | Transaction No.                     | Entity Name                                |                                     |                                                        | Description               | Amount<br>(SGD)  |  |
|     | 1                                                                                                    | V200021212                          | TESTING_UAT_CP                             | 26JUNE2020_XFE                      | RVCC                                                   | Registration of Sub-Fund  | 400.00           |  |
|     |                                                                                                    |                                     |                                            |                                     |                                                        | Payable Am                | ount: SGD 400.00 |  |
|     | CANCEL                                                                                                    | MAKE PAYMENT                        |                                            |                                     |                                                        |                           |                  |  |
|     |                                                                                                    |                                     |                                            |                                     |                                                        |                           |                  |  |
| 10. | Acknow<br>Click o<br>Click o                                                                                                    | wledgeme<br>in PRINT k<br>in VIEW R | nt page is d<br>outton to pri<br>ECEIPT bu | lisplayed<br>nt the pa<br>tton to v | d after paymen<br>age.<br>iew the receip               | nt is made.<br>ot.        |                  |  |
|     | Acknowledgement                                                                                                    |                                     |                                            |                                     |                                                        |                           |                  |  |
|     | Confirmation                                                                                                    |                                     |                                            |                                     |                                                        |                           |                  |  |
|     | -                                                                                                    |                                     |                                            |                                     | PCHENG 2205202 VCC286S VCC                             |                           |                  |  |
|     | E                                                                                                    | EP Reference No.                    |                                            | Rece                                | Receipt Number                                         |                           |                  |  |
|     |                                                                                                    | J0XAVQEN                            |                                            | AVC                                 | AVCC201012000014                                       |                           |                  |  |
|     | Payment Via<br>Credit/Debit Card                                                                                                    |                                     | Payr                                       | Payment Date                        |                                                        |                           |                  |  |
|     |                                                                                                    |                                     | ł                                          | 12/10/2020 19:06:44                 |                                                        |                           |                  |  |
|     | ,                                                                                                    | ARN Ref Numbe                       | er                                         |                                     |                                                        |                           |                  |  |
|     | ١                                                                                                    | /CC2020101200                       | 02446                                      |                                     |                                                        |                           |                  |  |
|     | <b>Notes</b><br>Your application for Registration of Sub-fund has been sub-                                                                                 |                                     | nitted successfully.                       |                                     |                                                        |                           |                  |  |
|     | s                                                                                                    | /No. Transact                       | ion No. Entity N                           | lame/UEN                            | Description                                            | Delivery Mode<br>(Status) | Amount<br>(SGD)  |  |
|     | -                                                                                                    | 1 *V2000299                         | 979 PCHENG<br>VCC286                       | 3 2205202<br>S VCC                  | Registration of Sub-Fund                               |                           |                  |  |
|     | -                                                                                                    |                                     |                                            |                                     |                                                        | Paid Amount: S            | GD 400.00        |  |
|     |                                                                                                    |                                     |                                            |                                     |                                                        | PRINT                     | V RECEIPT        |  |

Registration of Sub-fund in VCC

| 11. | The record will be created on the dashboard with the status 'Completed'.    |  |  |  |  |
|-----|-----------------------------------------------------------------------------|--|--|--|--|
|     | Submitted                                                                   |  |  |  |  |
|     | Registration of Sub Fund<br>TESTING_UAT_CP_26JUNE2020_XFER VCC<br>Completed |  |  |  |  |